## How to Op-in to Campus Alerts

Step 1: Go to

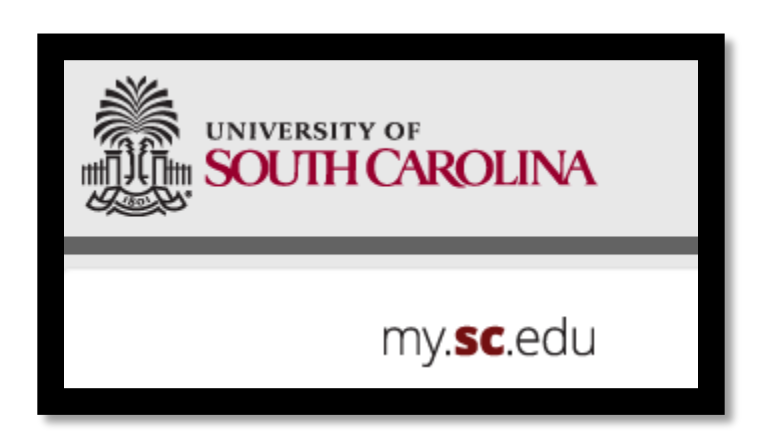

Step 2: Click on Manage Emergency Notification Information

| LINKS                       | Students                                                                  |
|-----------------------------|---------------------------------------------------------------------------|
| Self Service Carolina (SSC) | Students                                                                  |
| Blackboard                  | GENERAL                                                                   |
| Student Email               | Sign in to Self Service Carolina (SSC)                                    |
| Faculty/Staff Email         | NEWLY ADMITTED STUDENTS                                                   |
| SUPPORT                     | Chapterint for New Eccelment (Columbia Only)                              |
| Self Service Carolina Help  |                                                                           |
| Login and Password Help     | Pay enrollment depositree                                                 |
| IT Service Desk             |                                                                           |
| CAMPUS LINKS                | View orientation information                                              |
| USC Aiken                   | Access South Carolina residency information                               |
| USC Beaufort                | ACADEMICS                                                                 |
| USC Columbia                | Get advised before registering (Columbia Only)                            |
| USC Lancaster               | View grades, transcripts, and holds                                       |
| USC Salkehatchie            | View class registration and schedule                                      |
| USC Sumter                  | View parts of term dates and deadlines                                    |
| USC Union                   | Semester and Institutional GPA Calculator                                 |
| USC Upstate                 | View My UofSC Experience                                                  |
|                             | EMPLOYMENT                                                                |
|                             | Sign in to HCM for Self Service in the new HR/Payroll System              |
|                             | Sign in to VIP for paycheck information for pay dates prior to April 2019 |
|                             | FINANCIAL                                                                 |
|                             | View student account information and pay bill                             |
|                             | View and pay bill (Parents or other authorized users ONLY)                |
|                             | Manage financial aid information                                          |
|                             | Manage CarolinaCard account                                               |
|                             | PERSONAL                                                                  |
|                             | Vote for Student Government                                               |
|                             | View my IDs and manage my passwords                                       |
|                             | Login to AlcoholEdu (Columbia Only)                                       |
|                             | Purchase computer software                                                |
|                             | View Campus Mailing Address and Mail ID Number (Columbia Only)            |
|                             | View parking permits, citations, and appeals (Columbia Only)              |
|                             | Manage emergency notification information                                 |

Step 3: Click on Update Account Settings

| UNIVERSITY OF               |                                                          |
|-----------------------------|----------------------------------------------------------|
| my. <b>sc</b> .edu          | Manage User Account                                      |
| LINKS                       |                                                          |
| Self Service Carolina (SSC) | Update Account Settings »                                |
| Blackboard                  | Update your account settings if you have already claimed |
| Student Email               | account password.                                        |
|                             |                                                          |

Step 4: Click on Emergency Notifications

| User | Account           |                         |                    |              |          |        |
|------|-------------------|-------------------------|--------------------|--------------|----------|--------|
| Home | Email Preferences | Emergency Notifications | Security Questions | Multi-Factor | Password | Logout |

Step 5: Check which campuses you would like to receive alerts from. Click UPDATE. Allow up to 24hrs to start receiving alerts.

| Linei      | gency notin           | cations                         |                          |                    |                |         |
|------------|-----------------------|---------------------------------|--------------------------|--------------------|----------------|---------|
| Home       | Email Preferences     | Emergency Notifications         | Security Questions       | Multi-Factor       | Password       | Logout  |
| Choose th  | e campus(es) emerger  | ncy notification(s) you want to | o be included on and you | ur preferred com   | munication met | hod(s). |
| Campuse    | S:                    |                                 |                          |                    |                |         |
| <b>v</b>   | Aiken                 |                                 |                          |                    |                |         |
| <b>\$</b>  | Beaufort              |                                 |                          |                    |                |         |
| -          | Columbia (Primary)    |                                 |                          |                    |                |         |
| 4          | Lancaster             |                                 |                          |                    |                |         |
| *          | Salkehatchie          |                                 |                          |                    |                |         |
| *          | Sumter                |                                 |                          |                    |                |         |
| 1          | Union                 |                                 |                          |                    |                |         |
| 1          | Upstate               | •                               |                          |                    |                |         |
| University | Email address: *      |                                 |                          |                    |                |         |
| GOOLEF     | R@mailbox.sc.edu      |                                 |                          |                    |                |         |
| Email add  | ress 2:               |                                 |                          |                    |                |         |
|            |                       | <u>ش</u>                        |                          |                    |                |         |
| Email add  | ress 3:               |                                 |                          |                    |                |         |
|            |                       |                                 |                          |                    |                |         |
| Mobile Ph  | one 1:                |                                 |                          |                    |                |         |
| 8039171    | 261                   |                                 |                          |                    |                |         |
| Mobile Ph  | one 2:                |                                 |                          |                    |                |         |
| 8037675    | 442                   |                                 |                          |                    |                |         |
| Mobile Ph  | one 3:                |                                 |                          |                    |                |         |
|            |                       |                                 |                          |                    |                |         |
|            |                       |                                 |                          |                    |                |         |
| Update     |                       |                                 |                          |                    |                |         |
| * Based u  | pon the II phone serv | ice plan you have, you may      | be charged by your serv  | ice provider to re | ceive these me | essages |
|            |                       | ,                               |                          |                    |                |         |